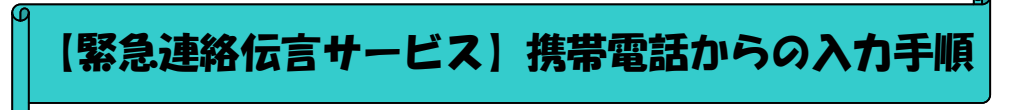

- 1. 携帯電話「iモードメニュー」から「Bookmark」一覧を呼び出す。
- 2. 事前にURLアドレス登録済みの『緊急連絡伝言サービス」の携帯入力画面を呼び出す。 (インターネット接続パソコンからも、同様に取扱いができます)

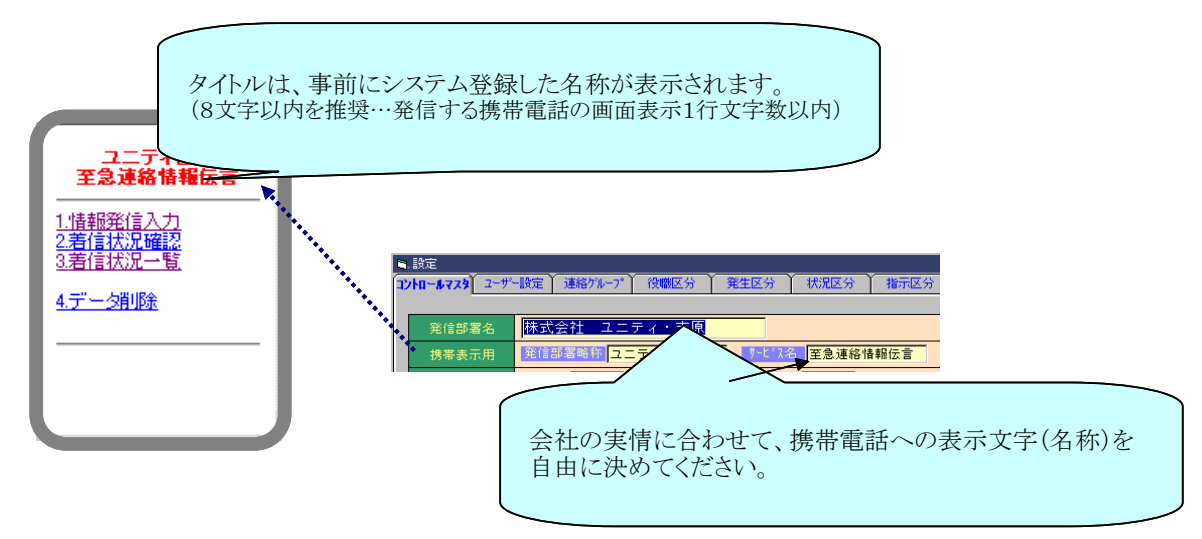

3. 以下の手順にて入力発信する。

・・・・現場、現地にて直接指示を行うことができます。

## <u>1. 情報発信入力</u>

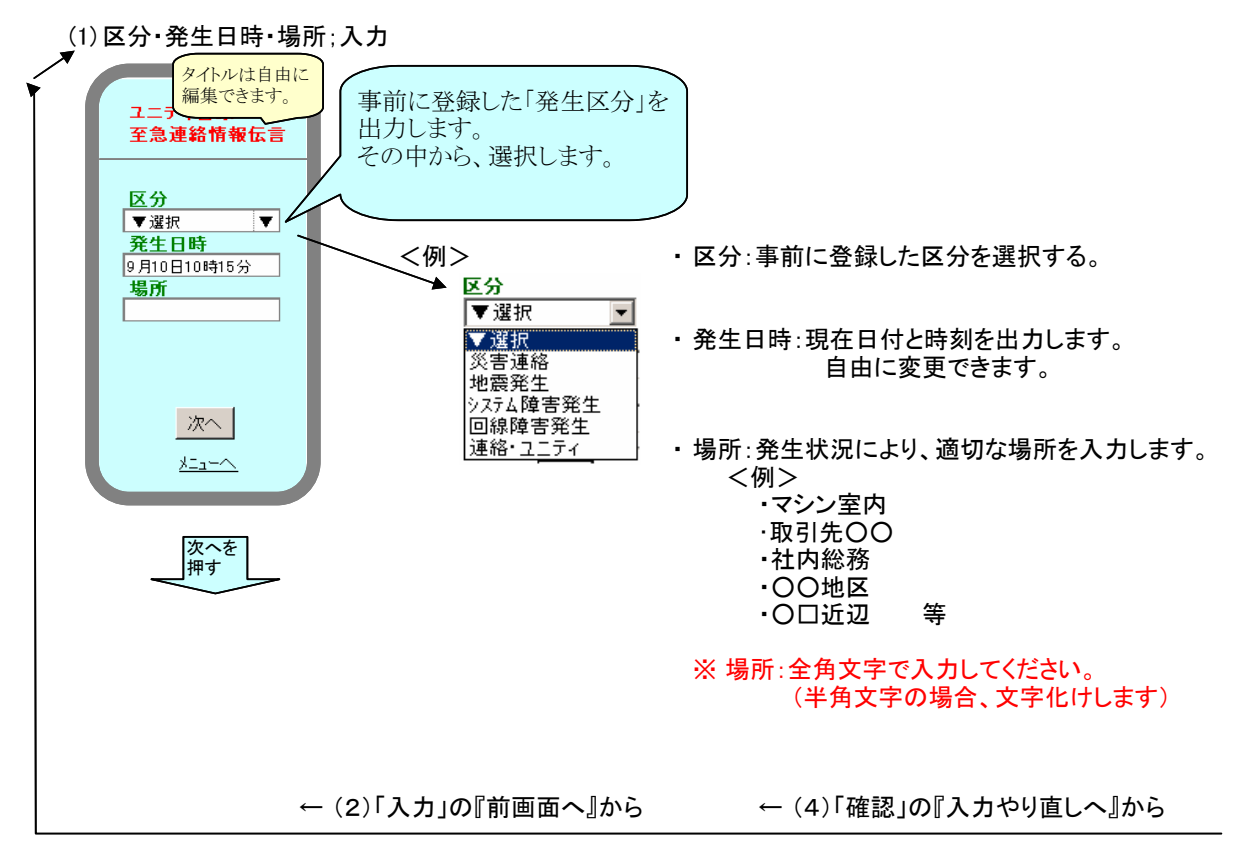

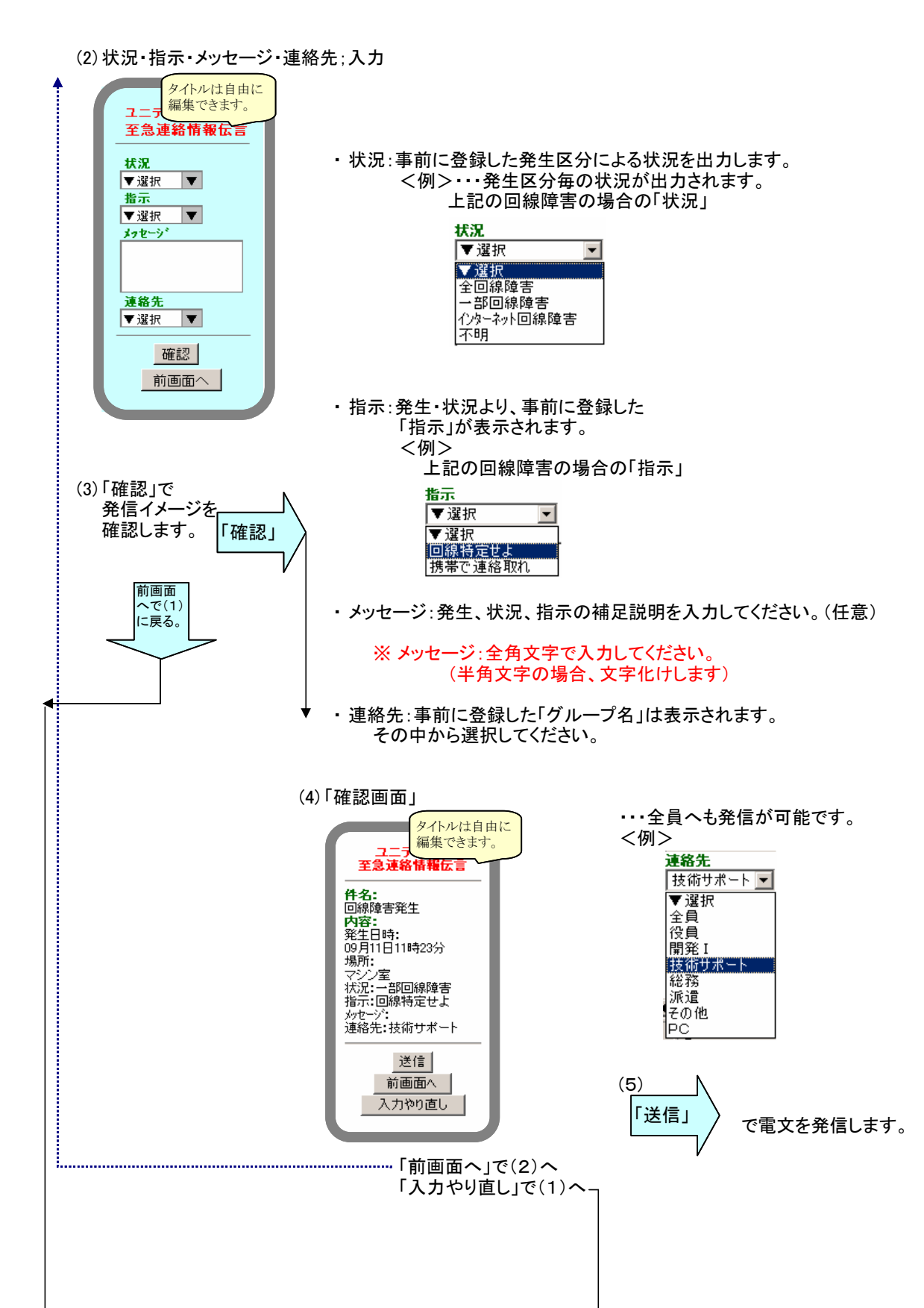

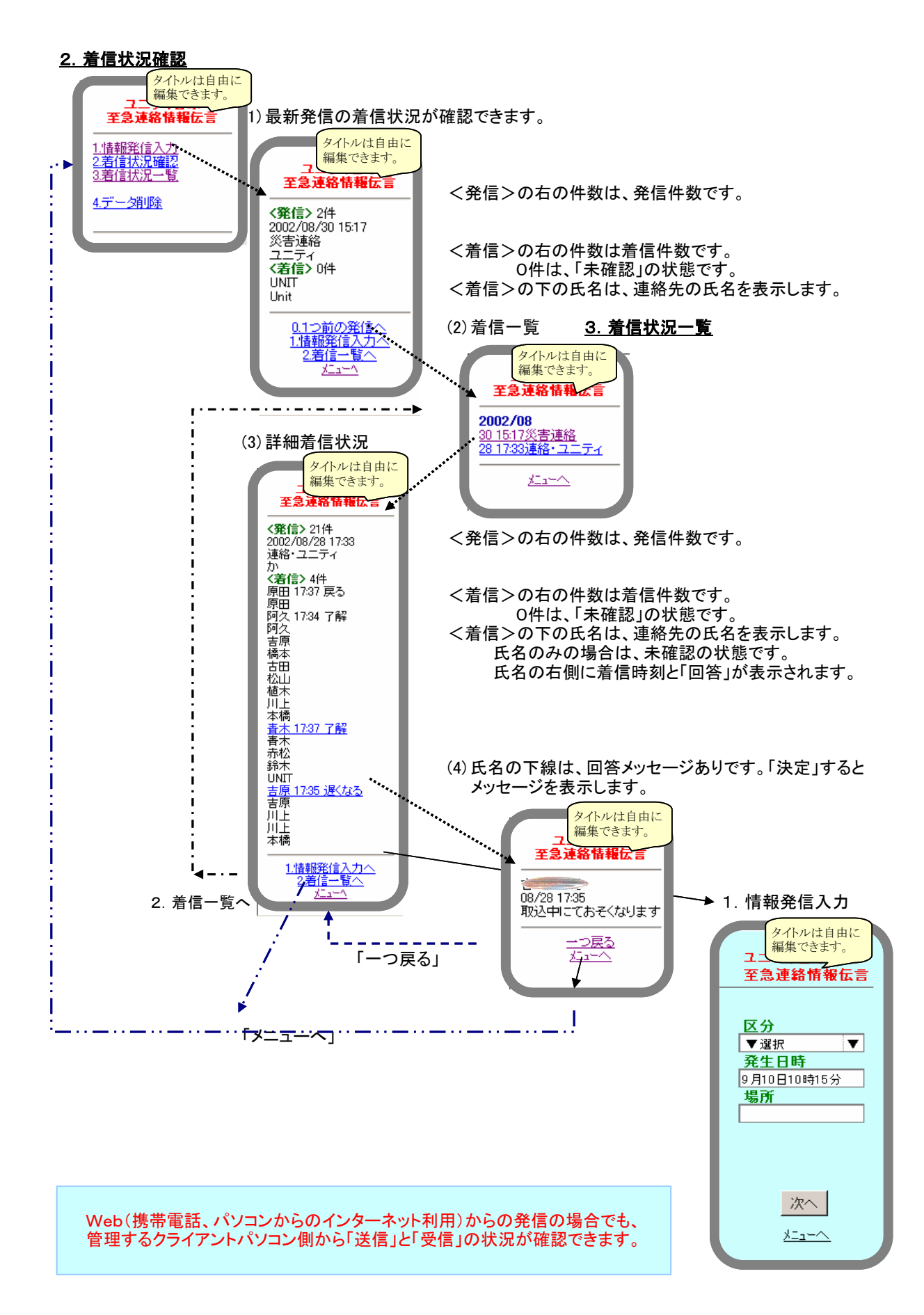

<u>4. データ削除</u>

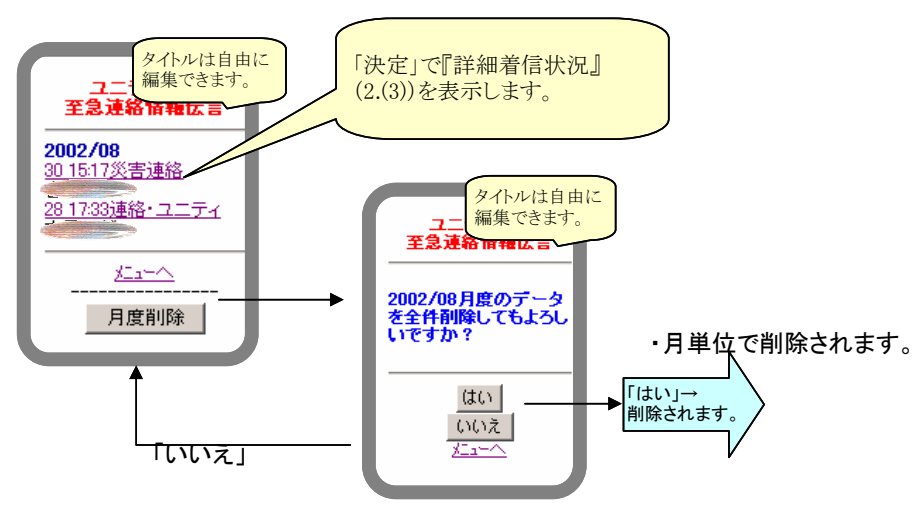